## Vejledning i brug af skolefamilier-værktøjet

Formålet med skolefamilie værktøjet er, at skoleledere, bestyrelser, forvaltninger m.v. kan vurdere deres egen skole med skoler, der ligner, og derved styrke den lokale dialog og evt. inspirere til netværksdannelse mellem skolerne om kvalitetsudvikling.

Skolefamilierne er udviklet på baggrund af en såkaldt klyngeanalyse, som udpeger grupper/familier af skoler med nogenlunde ensartede profiler baseret på oplysninger om forældrenes indkomst og uddannelsesbaggrund, antal elever og klassetrin på skolen, om skolen har elever i specialklasser og andelen af ikke-vestlige indvandrere på skolen. Skoler i samme familie er dermed mere ens i forhold til disse baggrundsforhold end skoler i forskellige familier.

Skolerne sammenlignes i forhold til følgende parametre: Karakterer, elevfravær, elevtrivsel og kompetencedækning i undervisningen.

Værktøjet består af en række dashboards, der viser forskellige tal på tværs af skoleområdet, og som giver mulighed for at dykke ned i tallene.

Der indgår kun folkeskoler. Skoler, der ikke har tilstrækkeligt data, kan ikke placeres i en skolefamilie. Derudover indgår skoler, der alene har elever i 10. klasse ikke.

## Sådan bruger du skolefamilie-værktøjet

Start med at vælge en skole – enten via region eller kommune eller direkte i listen til højre:

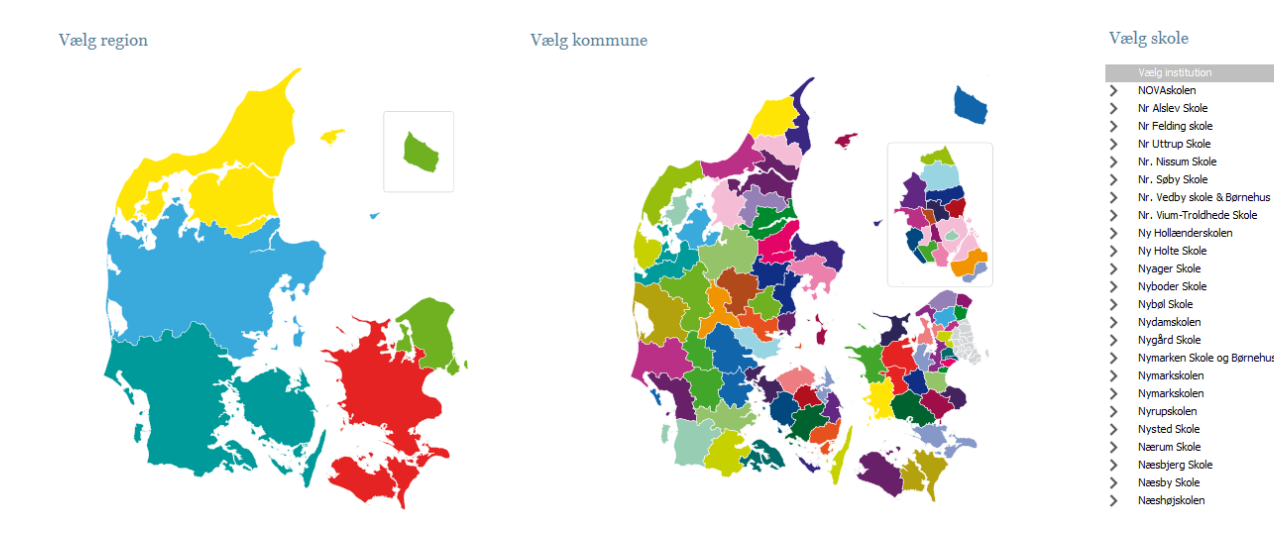

## Visning af nøgletal i skolefamilierne

Det første dashboard viser den valgte skole som en grøn søjle, og de øvrige skoler i familien som blå søjler. Som noget nyt, er det muligt at vise to nøgletal i den samme graf, fx karaktergennemsnit og social trivsel. Her vises det ene nøgletal på den venstre akse, og det andet nøgletal på den højre akse.

Derudover er det muligt at gå til mere dybdegående analyser i bunden af dashboardet.

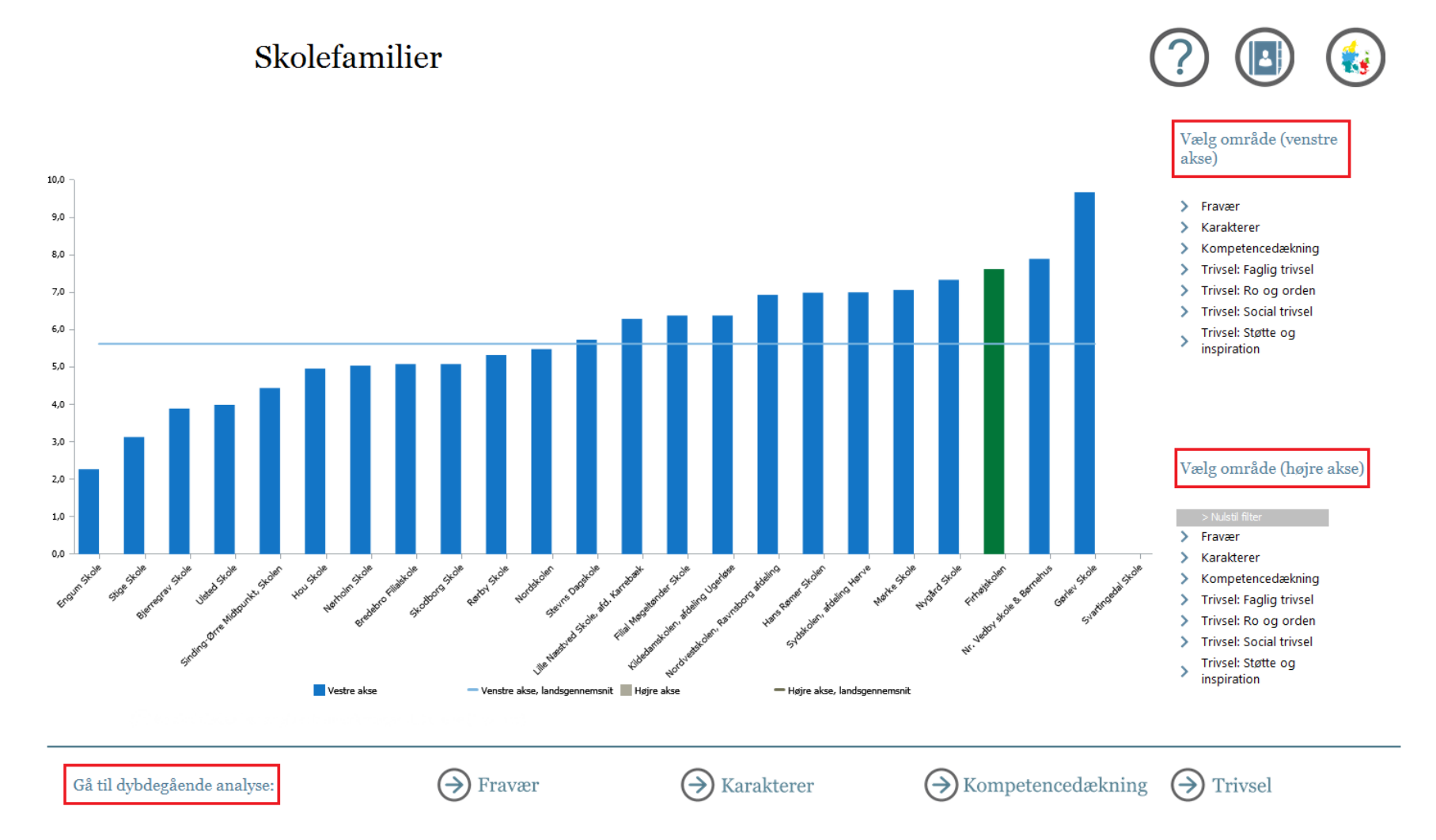

De steder, hvor det er muligt at vælge flere værdier i en given parameter fx 'klassetrin', gøres dette ved at holde 'Ctrl'-knappen nede. På en tablet gøres det ved at holde fingeren på parameteren i et par sekunder, indtil en dialogboks kommer frem, hvor der trykkes 'vælg flere'.

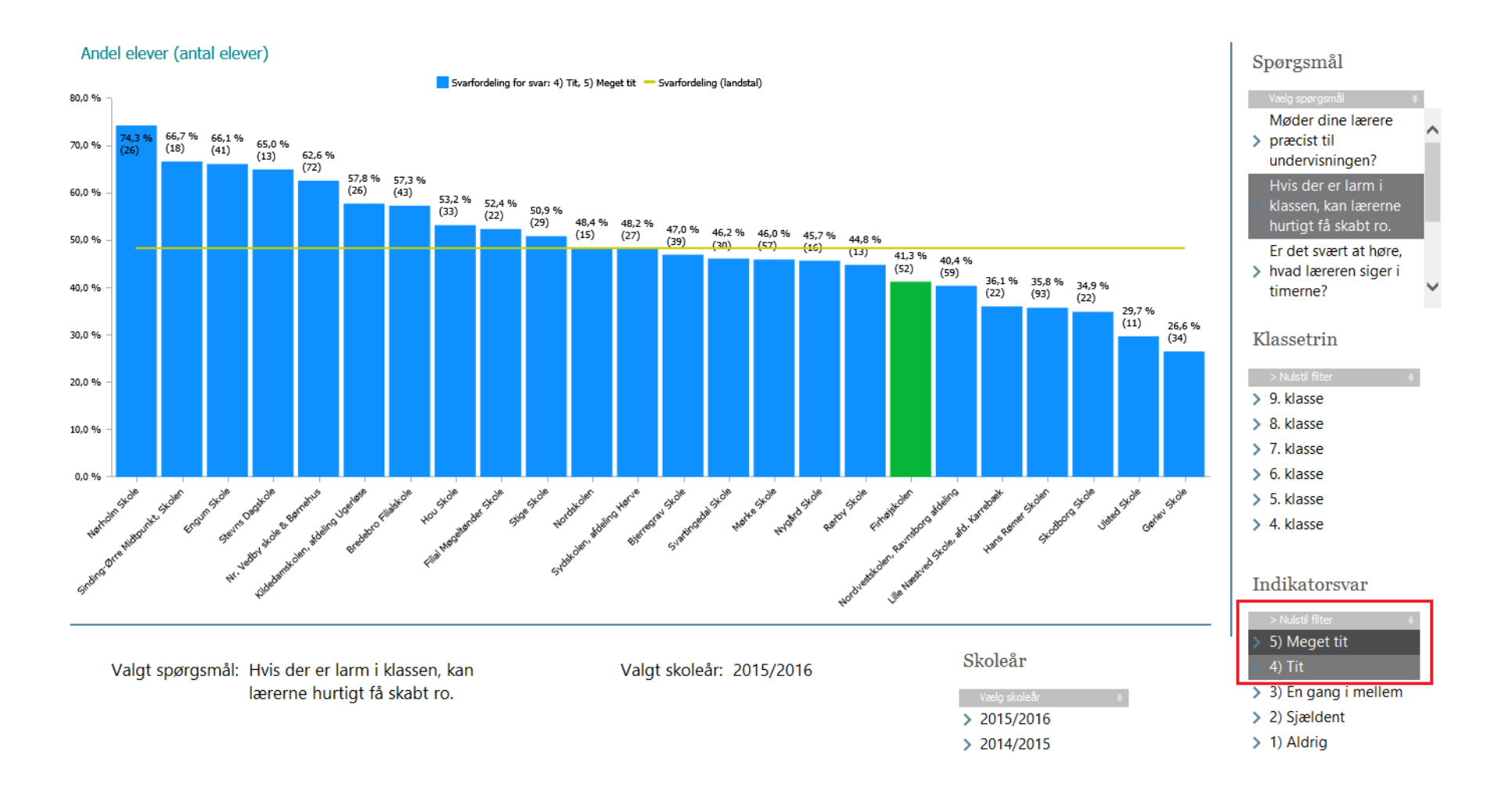